## Prenotazione on-line degli esami

| Prenotazione on-line degli esami   | . 1 |
|------------------------------------|-----|
| 1 Accesso all'area web             | .2  |
| 2 Prenotazione esami               | .4  |
| 3 Bacheca prenotazioni             | .7  |
| 4 Bacheca esiti – rifiuto del voto | 8   |
|                                    | ••• |

#### 1 Accesso all'area web

Nel menù laterale del portale dell'Università degli Studi di Bari (www.uniba.it), cliccare sul link *Segreteria Esse3*. Successivamente cliccare sul link *segreteria online* presente all'interno della pagina.

Alternativamente, digitare nella barra degli indirizzi del proprio browser l'indirizzo: *www.uniba.it/esse3*.

Una volta raggiunta la pagina di accesso alla segreteria online, per poter accedere alla propria area riservata, cliccare sul link *Login* presente nel menù laterale.

|                                                                                                    | versità decli Studi di Bari                                                                                                    |
|----------------------------------------------------------------------------------------------------|----------------------------------------------------------------------------------------------------|
|                                                                                                    | Didattica » Area Struttura Didattica                                                                                                    |
| Informazioni Ateneo : Strutture : Didattica : Area Riservata : Registrazione Login . Password dimenticata | // Area Struttura Didattica         Questa pagina è il punto di partenza per navigare le informazioni relative alla didattica dell'Ateneo. E'         possibile         Per pote         Per conr<br>questo s         Un nome utente e una password sono stati richiesti da https://www.studenti.ict.uniba.it. Il sito<br>riporta: "ESSE3"         Nome utente:         Per pote         OK         Annulla         Per pote         Dimenticata" che trovi nel menu di navigazione a sinistra. Ti ricordiamo, inoltre, che se vuoi<br>variare l'indirizzo di posta elettronica associato al tuo nominativo puoi farlo cliccando su Home/Anagrafica<br>/Modifica Recapito (una volta fatto il login). |
|                                                                                                    | Soltanto se la procedura "Password dimenticata" non è andata a buon fine e se riscontri incongruenza nei<br>dati visualizzati (esami sostenuti, piano di studi, tasse, ecc.) puoi aprire una "segnalazione" all'indirizzo<br><u>http://segnalazioni.ict.uniba.it/</u>                                                                                                    |
| 2003 © UniBa                                                                                              | Esse3 by KION a CINECA Company                                                                                                    |

Nella finestra di autenticazione inserire la username e password. Quindi, si accede alla propria area web personale.

Dalla Home page della propria area web selezionare il link *Esami* presente nel menù laterale.

|                                           |                         |                                                           |               |                  |             | но |
|-------------------------------------------|-------------------------|-----------------------------------------------------------|---------------|------------------|-------------|----|
| Area Studente                             | //Di seguito vengono in | dicate le informazioni generali sulla situazior           | ne universit  | aria e sulle iso | rizioni     |    |
| <u>Home</u>                               | effettuate nel corso de | egii anni.                                                |               |                  |             |    |
| Anagrafica<br>Posta Elettronica           | Informazioni sullo :    | studente                                                  |               |                  |             |    |
| Messaggi                                  | Tipo di corso:          | CORSO DI LAUREA (TRIENNALE)                               |               |                  |             |    |
| Agenda                                    | Profilo studente:       | Studente Standard                                         |               |                  |             |    |
| Canali tematici                           | Anno di Corso:          | 1                                                         |               |                  |             |    |
| <u>eqreteria</u><br>izano di Studio       | a Data                  | 04/10/2010                                                |               |                  |             |    |
| arriera                                   | immatricolazione:       |                                                           |               |                  |             |    |
| sami                                      | 🚡 Corso di studio:      | [7748] - INFORMATICA E COMUNICAZION                       | E DIGITALE    | E (D.M.270/04    | )           |    |
| irocini e stage                           | Ordinamento:            | [7748-2008] - INFORMATICA E COMUNICA                      | ZIONE DIG     | GITALE (D.M.2    | 70/04)      |    |
| )omande<br>Gestione <mark>tirocini</mark> | Percorso di studio:     | [PDS-2008] - comune                                       |               |                  |             |    |
| lobilità internazionale                   | A                       |                                                           |               |                  |             |    |
| landi di Mobilità                         | Situazione iscrizion    |                                                           |               |                  |             |    |
| rea Riservata<br>ogout                    | Anno<br>accademico      | Corso di Studio                                           | Anno<br>corso | Data             | Tipo        | An |
| ambia Password                            | 2010/2011               | 7748 INFORMATICA E COMUNICAZIONE<br>DIGITALE (D.M.270/04) | 1             | 04/10/2010       | In<br>corso | 0  |

2003 © UniBa

TOTAL STREET

Esse3 by KION a CINECA Company

| Area Studente               | <ul> <li>In questa sezione è possibile:</li> <li>prenotare un appello d'esame (un esa verbalizzazione);</li> </ul> |
|-----------------------------|----------------------------------------------------------------------------------------------------|
| : Home                      | • prenotare una <b>prova parziale</b> (un eson                                                                     |
| : <u>Segreteria</u>         | laboratorio, ecc. un esame cne non pre                                                                             |
| : <u>Carriera</u>           | uell esito);                                                                                                    |
| : <u>Esami</u>              | • Visionare le prenotazioni enettuale (r                                                                           |
| : Appelli                   | • visionare gli esiti degli esami prenota                                                                          |
| Prove parziali              |                                                                                                    |
| Bacheca prenotazioni        |                                                                                                    |
| : Bacheca esiti             |                                                                                                    |
| : Tirocini e stage 👘 🗎      |                                                                                                    |
| : Domande                   |                                                                                                    |
| Gestione tirocini           |                                                                                                    |
| : Mobilità internazionale 🎐 |                                                                                                    |
| : Bandi di Mobilità         |                                                                                                    |
| : Area Riservata 🔷          |                                                                                                    |
| . Logout                    |                                                                                                    |
| . Cambia Password           |                                                                                                    |

### 2 Prenotazione esami

Cliccando sul link Appelli è possibile visualizzare gli appelli che è possibile prenotare online.

Per ogni appello è visualizzata la data dell'esame, il periodo entro il quale è possibile effettuare l'iscrizione, la descrizione e la sessione a cui è collegato l'appello.

|                                                               | // PrenotazioneAppelli |                                                      |                 |                          |                   |           |  |  |  |  |
|---------------------------------------------------------------|------------------------|------------------------------------------------------|-----------------|--------------------------|-------------------|-----------|--|--|--|--|
| Area Studente                                                 | La p                   | pagina mostra gli appelli prenotabili alla data odie | rna, per le sol | e attività dida          | attiche già pres  | enti nel  |  |  |  |  |
| : Home                                                        | pro                    | prio <u>libretto</u> .                               |                 |                          |                   |           |  |  |  |  |
| : <u>Segreteria</u>                                           | Ар                     | pelli disponibili per insegnamenti del propri        | o libretto      |                          |                   |           |  |  |  |  |
| : <u>Piano di Studio</u>                                      |                        | 17                                                   | 12 2            |                          |                   |           |  |  |  |  |
| : <u>Carriera</u>                                             |                        | Attività didattica                                   | Appello         | Iscrizione               | Descrizione       | Sessioni  |  |  |  |  |
| : <u>Esami</u><br>: Appelli                                   | 2                      | ARCHITETTURA DEI SISTEMI+LABORATORIO                 | 09/05/2011      | 25/04/2011<br>06/05/2011 | appello<br>Maggio | 2010/2011 |  |  |  |  |
| : Prove parziali<br>: Bacheca prenotazioni<br>: Bacheca esiti | 2                      | RETI DI CALCOLATORI E COMUNICAZIONE<br>DIGITALE      | 09/05/2011      | 22/04/2011<br>06/05/2011 | prova Orale       | 2010/2011 |  |  |  |  |
| : Tirocini e stage                                            |                        |                                                      |                 |                          |                   |           |  |  |  |  |
| : Domande                                                     |                        |                                                      |                 |                          |                   |           |  |  |  |  |
| : Gestione tirocini                                           |                        |                                                      |                 |                          |                   |           |  |  |  |  |
| : Mobilità internazionale 🗎                                   |                        |                                                      |                 |                          |                   |           |  |  |  |  |
| : Bandi di Mobilità                                           |                        |                                                      |                 |                          |                   |           |  |  |  |  |
| : Area Riservata                                              |                        |                                                      |                 |                          |                   |           |  |  |  |  |

Cliccando sull'icona del relativa all'appello che si desidera prenotare, si accede alla pagina con il dettaglio dell'appello.

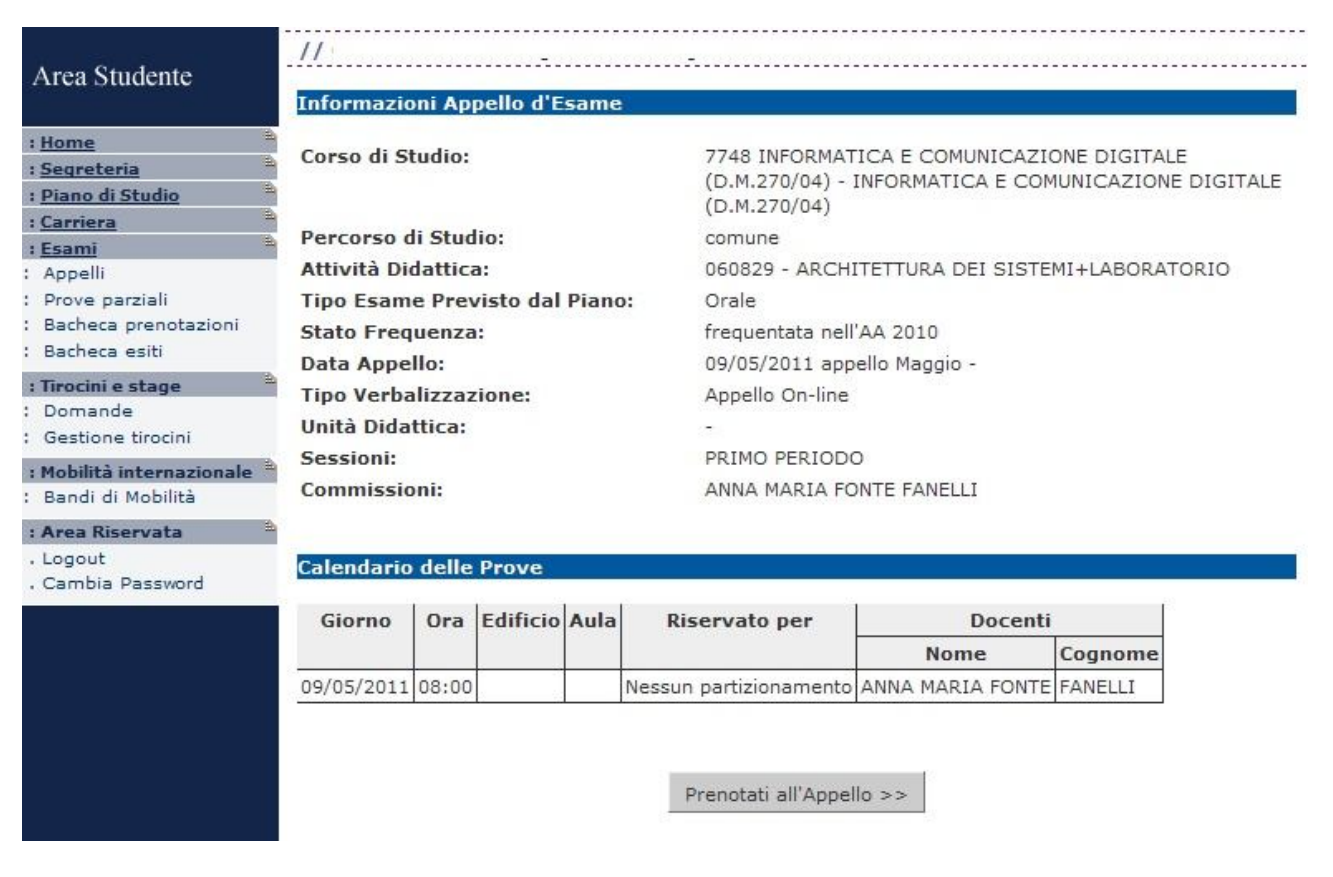

Cliccando il bottone Prenotati all'Appello si avvia la procedura di prenotazione.

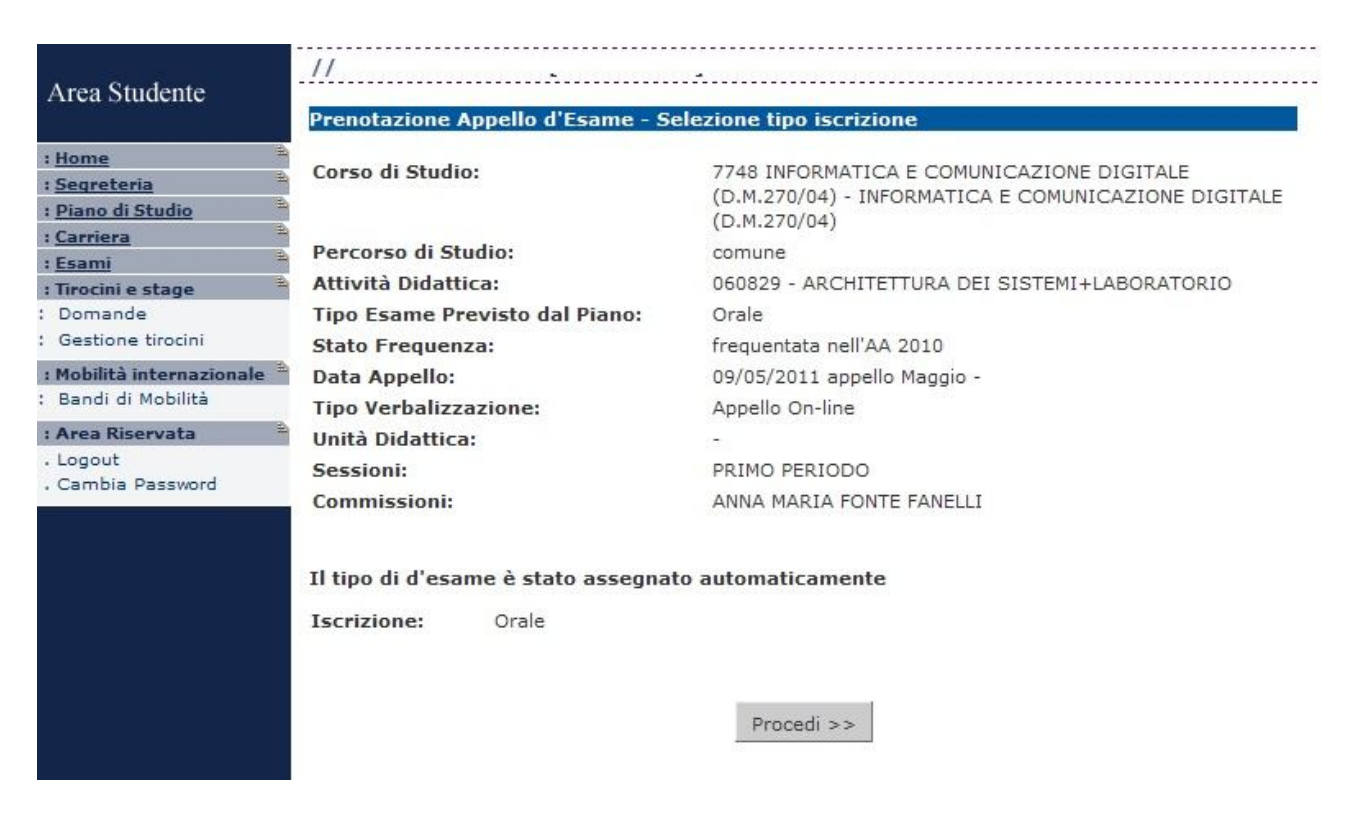

Successivamente, cliccare sul bottone Procedi.

| Area Studente                                                                         |                               |                                                                                                    |
|---------------------------------------------------------------------------------------|-------------------------------|----------------------------------------------------------------------------------------------------|
| : <u>Home</u><br>: <u>Segreteria</u><br>: <u>Piano di Studio</u><br>: <u>Carriera</u> | Corso di Studio:              | 7748 INFORMATICA E COMUNICAZIONE DIGITALE<br>(D.M.270/04) - INFORMATICA E COMUNICAZIONE DIGITALE<br>(D.M.270/04) |
| : <u>Esami</u>                                                                        | Attività Didattica:           |                                                                                                    |
| Tirocini e stage                                                                      | Tino Ecame Previsto dal Piano | Orale                                                                                                    |
| Gestione tirocini                                                                     | Stato Frequenza:              | frequentata nell'AA 2010                                                                                         |
| <b>Mobilità internazionale</b><br>Bandi di Mobilità                                   |                               |                                                                                                    |
| Area Riservata                                                                        |                               |                                                                                                    |
| Logout<br>Cambia Password                                                             | Data Appello:                 | 09/05/2011 appello Maggio -                                                                                      |
|                                                                                       | Unità Didattica:              |                                                                                                    |
|                                                                                       | Sessioni:                     | PRIMO PERIODO                                                                                                    |
|                                                                                       | Commissioni:                  | ANNA MARIA FONTE FANELLI                                                                                         |
|                                                                                       | Tipo Iscrizione:              | Orale                                                                                                    |
|                                                                                       | Tipo Verbalizzazione:         | Appello On-line                                                                                                  |
|                                                                                       | Stampa Promemoria:            | Si O No ③                                                                                                    |
|                                                                                       | 1                             | Conferma Prenotazione >>                                                                                         |

Scegliere se si desidera o meno stampare il promemoria dell'esame e, successivamente, cliccare sul bottone *Conferma Prenotazione*.

A questo punto la prenotazione è stata completata.

| Arted Studente       Prenotazione Appello d'Esame - Stato Prenotazione         : Home       Corso di Studio:       7748 INFORMATICA E COMUNICAZIONE DIGITALE<br>(D.M.270/04) - INFORMATICA E COMUNICAZIONE DIGITALE<br>(D.M.270/04) - INFORMATICA E COMUNICAZIONE<br>(D.M.270/04) - INFORMATICA E COMUNICAZIONE DIGITALE<br>(D.M.270/04) - INFORMATICA E COMUNICAZIONE<br>(D.M.270/04) - INFORMATICA E COMUNICAZIONE<br>(D.M.270/04) - INF | Area Studente                                                    | // CALVAN      | // CALVANO ROBERTO [MAT. 581577] |                                 |                                                 |                                         |                               |         |  |  |
|----------------------------------------------------------------------------------------------------|------------------------------------------------------------------|----------------|----------------------------------|---------------------------------|-------------------------------------------------|-----------------------------------------|-------------------------------|---------|--|--|
| # Home       2 Segreteria       Corso di Studio:       7748 INFORMATICA E COMUNICAZIONE DIGITALE (D.M.270/04) - INFORMATICA E COMUNICAZIONE DIGITALE (D.M.270/04)         # Carriera       Esami       Corso di Studio:       Corso di Studio:         # Carriera       Esami       Comunicazione Digitale         # Stinochi e stage       Domande       Corso di Studio:       comune         # Mobilità internazionale       Bandi di Mobilità       Data Appello:       09/05/2011 appello Maggio -         • Cambia Password       Data Appello:       09/05/2011 appello Maggio -         • Cambia Password       PRENOTAZIONE EFFETTUATA         Sei Invitato a presentarti:       Giorno       Ora       Edificio       Aula       Partizione       Docenti         09/05/2011 08:00       Nessun partizionamento ANNA MARIA FONTE FANELLI                                                                                                    | Area Studente                                                    | Prenotazio     | ne Appell                        | o d'Esam                        | e - Stato Prenotazione                          |                                         |                               |         |  |  |
| Esami       Percorso di Studio:       comune         Itività Didattica:       060829 - ARCHITETTURA DEI SISTEMI+LABORATORIO         Domande       Gestione tirocini         Bandi di Mobilità       Data Appello:       09/05/2011 appello Maggio -         Logout       Osta Appello:       -         Tipo Verbalizzazione:       Appello On-line         Presentarti:         Desentarti:         Ogenome         09/05/2011 appello Maggio -         Unità Didattica:       -         Tipo Verbalizzazione:       Appello On-line         PRENOTAZIONE EFFETTUATA         Sei Invitato a presentarti:         Giorno       Ora       Edificio       Aula       Partizione       Docenti       Nome       Cognome         09/05/2011 08:00       Nessun partizionamento ANNA MARIA FONTE FANELLI                                                                                                    | : <u>Home</u><br>: <u>Seqreteria</u><br>: <u>Piano di Studio</u> | Corso di Si    | tudio:                           |                                 | 7748 INFORMAT<br>(D.M.270/04) -<br>(D.M.270/04) | TICA E COMUNICAZIO<br>INFORMATICA E COM | ONE DIGITALE<br>IUNICAZIONE D | IGITALE |  |  |
| Image: State   Strocini e stage   Domande   Gestione tirocini   Mobilità internazionale   Bandi di Mobilità   Arta Appello:   O9/05/2011 appello Maggio -   Unità Didattica:   - Logout   Cambia Password   PRENOTAZIONE EFFETTUATA Sei Invitato a presentarti:   Giorno   Ora   Edificio   Aula   Partizione   Nome   Ognome   09/05/2011 08:00                                                                                                    | <u>Carriera</u>                                                  | Percorso d     | li Studio:                       |                                 | comune                                          |                                         |                               |         |  |  |
| Domande   Gestione tirocini   Mobilità internazionale   Bandi di Mobilità   Area Riservata   Logout   Cambia Password                                                                                                    | : Tirocini e stage                                               | 🗎 Attività Die | dattica:                         |                                 | 060829 - ARCH                                   | ITETTURA DEI SISTE                      | MI+LABORATOR                  | NO      |  |  |
| Gestione tirocini         Mobilità internazionale<br>Bandi di Mobilità         Sandi di Mobilità         Area Riservata         Logout         Cambia Password         Data Appello:       09/05/2011 appello Maggio -         Unità Didattica:       -         Tipo Verbalizzazione:       Appello On-line         PRENOTAZIONE EFFETTUATA         Sei Invitato a presentarti:         Giorno       Ora         Ora       Edificio         Oylos/2011       Nome         Oylos/2011       08:00                                                                                                    | Domande                                                          |                |                                  |                                 |                                                 |                                         |                               |         |  |  |
| Mobilità internazionale<br>Bandi di Mobilità       Data Appello:       09/05/2011 appello Maggio -         Acogout       Unità Didattica:       -         Cambia Password       Tipo Verbalizzazione:       Appello On-line         PRENOTAZIONE EFFETTUATA         Sei Invitato a presentarti:         Ocenti         Giorno       Ora       Edificio       Aula       Partizione       Docenti         Nome       Cognome       09/05/2011 08:00       Nessun partizionamento ANNA MARIA FONTE FANELLI                                                                                                    | Gestione tirocini                                                |                | 30                               |                                 |                                                 |                                         |                               |         |  |  |
| Area Riservata Logout Cambia Password Data Appello: 09/05/2011 appello Maggio - Unità Didattica: - Tipo Verbalizzazione: Appello On-line  PRENOTAZIONE EFFETTUATA Sei Invitato a presentarti: Giorno Ora Edificio Aula Partizione Docenti Nome Cognome 09/05/2011 08:00 Nessun partizionamento ANNA MARIA FONTE FANELLI                                                                                                    | <b>: Mobilità internazionale</b><br>Bandi di Mobilità            | . <b>B</b>     |                                  |                                 |                                                 |                                         |                               |         |  |  |
| Logout       Unità Didattica:       -         Tipo Verbalizzazione:       Appello On-line         PRENOTAZIONE EFFETTUATA         Sei Invitato a presentarti:         Giorno       Ora       Edificio       Aula       Partizione       Docenti         Nome       Cognome         09/05/2011       0       Nessun partizionamento ANNA MARIA FONTE FANELLI                                                                                                    | Area Riservata                                                   | Data Appe      | llo:                             |                                 | 09/05/2011 app                                  | ello Maggio -                           |                               |         |  |  |
| Cambia Password       Tipo Verbalizzazione:       Appello On-line         PRENOTAZIONE EFFETTUATA       PRENOTAZIONE EFFETTUATA         Sei Invitato a presentarti:       Sei Invitato a presentarti:         Giorno       Ora       Edificio       Aula       Partizione       Docenti         Nome       Cognome       09/05/2011       08:00       Nessun partizionamento       ANNA MARIA FONTE FANELLI                                                                                                    | Logout                                                           | Unità Dida     | ttica:                           |                                 | 171                                             |                                         |                               |         |  |  |
| PRENOTAZIONE EFFETTUATA         Sei Invitato a presentarti:         Giorno       Ora       Edificio       Aula       Partizione         Ogeneti         Ogenetical         Ogenetical                                                                                                    | . Cambia Password                                                | Tipo Verba     | lizzazione                       | 3:                              | Appello On-line                                 |                                         |                               |         |  |  |
| Operation         Operation         Operation <t< th=""><th></th><th>Sei Invitat</th><th>Ora Edit</th><th>NE EFF<br/>ntarti:<br/>ficio Aula</th><th>ETTUATA</th><th>Docanti</th><th></th><th></th></t<>                                                                                                    |                                                                  | Sei Invitat    | Ora Edit                         | NE EFF<br>ntarti:<br>ficio Aula | ETTUATA                                         | Docanti                                 |                               |         |  |  |
| 09/05/2011 08:00 Nessun partizionamento ANNA MARIA FONTE FANELLI                                                                                                    |                                                                  | Giorno         |                                  |                                 | Fartizione                                      | Name                                    | Casaasa                       |         |  |  |
| 09/05/2011 08:00 Nessun partizionamento ANNA MARIA FONTE FANELLI                                                                                                    |                                                                  |                |                                  |                                 |                                                 | Nome                                    | cognome                       |         |  |  |
|                                                                                                    |                                                                  | 09/05/2011     | 08:00                            | 10                              | Nessun partizionamento                          | ANNA MARIA FONTE                        | FANELLI                       |         |  |  |
|                                                                                                    |                                                                  |                |                                  |                                 |                                                 |                                         |                               |         |  |  |
|                                                                                                    |                                                                  | Stato di Pre   | enotazione all'                  | Appello.                        |                                                 |                                         |                               |         |  |  |

Il procedimento per prenotare una Prova parziale è il medesimo.

#### 3 Bacheca prenotazioni

Cliccando sul link *Bacheca prenotazioni* presente nel menù laterale, vengono visualizzate le prenotazioni effettuate dallo studente.

| Anna Chudanta                              | //            |         | ·····      |        |                         |                    |         |          |        |
|--------------------------------------------|---------------|---------|------------|--------|-------------------------|--------------------|---------|----------|--------|
| Area Studente                              | Bacheca Pi    | renota  | zione A    | ppelli |                         |                    |         |          |        |
| : <u>Home</u><br>: <u>Seqreteria</u>       | Stato delle p | orenota | zioni effe | ttuate | aggiornato al 06/05/    | 2011               |         |          |        |
| : <u>Piano di Studio</u>                   | Visualizza la | crono   | logia com  | pleta  | delle operazioni di pre | enotazione di appe | elli    |          |        |
| : <u>Carriera</u>                          |               |         |            |        |                         |                    |         |          |        |
| : Esami                                    |               |         |            |        |                         |                    |         |          |        |
| : Appelli                                  | ARCHITET      | TURA I  | DEI SIST   | EMI+   | LABORATORIO - [06       | 50829] - appello   | Maggio  |          | S.     |
| : Prove parziali<br>: Bacheca prenotazioni | Numero Is     | crizio  | ne: 1 su   | 1      |                         |                    |         |          | ~      |
| : Bacheca esiti                            | Tipo Prova    | : oral  | e          |        |                         |                    |         |          |        |
| : Tirocini e stage                         | Giorno        | Ora     | Edificio   | Aula   | Riservato per           | Doce               | nti     | Cancella | Stampa |
| : Domande                                  |               |         |            |        |                         | Nome               | Cognome |          |        |
| : Gestione tirocini                        | 00/05/0011    | 00.00   |            |        | Nessun                  | ANNA MARIA         | FANELLA | ×        | 4      |
| : Mobilità internazionale 🏪                | 09/05/2011    | 08:00   |            |        | partizionamento         | FONTE              | FANELLI | ~        |        |
| : Bandi di Mobilità                        | 2-            |         |            |        |                         |                    |         |          |        |
| : Area Riservata 🕒                         |               |         |            |        |                         |                    |         |          |        |

Da questa schermata è possibile cancellare una prenotazione cliccando sull'icona *Cancella* E' possibile compiere questa operazione entro le date di apertura e chiusura per la prenotazione della prova.

E' possibile effettuare la stampa del promemoria cliccando sull'icona Stampa 🖨.

Se si procede con la cancellazione della prenotazione, si accede alla pagina di conferma dell'operazione.

|                          | //                                                                             |
|--------------------------|--------------------------------------------------------------------------------|
| Area Studente            | Si conferma la cancellazione dall'appello "appello Maggio" di ARCHITETTURA DEI |
| : Home                   | SISTEMI+LABORATORIO [060829] del 09/05/2011 alle ore 08:00 ?                   |
| : Segreteria             |                                                                                |
| : <u>Piano di Studio</u> |                                                                                |
| : <u>Carriera</u>        | Conforma a la Indiatro                                                         |
| : Esami                  | Contentia >> Indeto                                                            |
| : Appelli                |                                                                                |
| · Prove parziali         |                                                                                |

Con la conferma dell'operazione la prenotazione viene eliminata.

E' possibile prenotare nuovamente la stessa prova d'esame, l'unico vincolo è che non sia trascorsa la data del termine dell'iscrizione.

#### 4 Bacheca esiti – rifiuto del voto

In questa pagina sono presenti i voti assegnati allo studente e pubblicati, tramite procedura on-line, dal docente.

|                                                                                                    | // Bacheca es         | siti                |                                       |                                   |                       |
|----------------------------------------------------------------------------------------------------|-----------------------|---------------------|---------------------------------------|-----------------------------------|-----------------------|
| Area Studente                                                                                                    | La pagina mostr       | ra gli ap           | ppelli già sostenuti per i quali è st | ato assegnato un esito da         | parte del docente     |
| : <u>Home</u>                                                                                                    | accedere alla fu      | Inzione             | di verbalizzazione on-line cliccar    | e i icona mostrata a fianco       | o ai ogni esito.      |
| : <u>Segreteria</u>                                                                                                    | ARCHITETTUR           | A DEI               | SISTEMI+LABORATORIO - [06             | 0829] - appello Maggio            | o z                   |
| and the second second se |                       |                     |                                       |                                   | K)                    |
| Piano di Studio                                                                                                    |                       |                     |                                       |                                   |                       |
| Carriera                                                                                                    | Data esame            | Ora                 | Docenti                               | Data ultimo rifiuto               | Voto o giudizio       |
| <u>Carriera</u><br>Esami                                                                                                    | Data esame            | <b>Ora</b>          | Docenti                               | Data ultimo rifiuto               | Voto o giudizio       |
| Carriera<br>Esami<br>Appelli                                                                                                    | Data esame 09/05/2011 | <b>Ora</b><br>08:00 | Docenti<br>FANELLI ANNA MARIA FONTE   | Data ultimo rifiuto 10/05/2011    | Voto o giudizio       |
| <u>Carriera</u><br><u>Esami</u><br>Appelli<br>Prove parziali                                                                                                    | Data esame 09/05/2011 | <b>Ora</b><br>08:00 | Docenti<br>FANELLI ANNA MARIA FONTE   | Data ultimo rifiuto 10/05/2011    | Voto o giudizio       |
| : <u>Prano di Studio</u><br>: <u>Carriera</u><br>: <u>Esami</u><br>Appelli<br>Prove parziali<br>Bacheca prenotazioni                                                                                                    | Data esame            | <b>Ora</b><br>08:00 | Docenti<br>FANELLI ANNA MARIA FONTE   | Data ultimo rifiuto<br>10/05/2011 | Voto o giudizio<br>24 |

Nel caso in cui il docente abbia scelto la procedura di *verbalizzazione online* (Tipo Verbalizzazione = Appello On-line), nel campo **Voto o giudizio,** accanto al voto, è presente l'icona *Gestione esito* esame .

Tramite questa funzione è possibile accedere alla pagina che permette di esprimere il *rifiuto del voto*.

| Aran Studanta                                                                                                    | // Gestione esito esame                                                                     |                                                                                                    |
|----------------------------------------------------------------------------------------------------|---------------------------------------------------------------------------------------------|----------------------------------------------------------------------------------------------------|
| Area Studente                                                                                                    | Dettaglio Appello                                                                           |                                                                                                    |
| : Home<br>: Segreteria<br>: Piano di Studio<br>: Carriera<br>: Esami<br>: Tirocini e stage<br>Domande<br>Gestione tirocini | Attività didattica:<br>Descrizione appello:<br>Data e ora esame:<br>Tipo Esame:<br>Docenti: | ARCHITETTURA DEI SISTEMI+LABORATORIO [060829]<br>appello Maggio<br>09/05/2011 - 08:00<br>Orale<br>FANELLI ANNA MARIA FONTE; |
| <b>Mobilità internazionale</b><br>Bandi di Mobilità                                                                        | Esito esame                                                                                 |                                                                                                    |
| : Area Riservata<br>. Logout<br>. Cambia Password                                                                          | Voto/Giudizio: 24 Rifiuta l'esito Attenzione: il termine ultim questa data non verrà più co | io per poter rifiutare l'esito assegnato è fissato al 10/05/2011. Trascorsa<br>onsentito di apportare modifiche.            |
|                                                                                                    |                                                                                             | Conferma Annulla Esci                                                                                                    |

Se lo studente non esprime il **rifiuto del voto** entro la data ultima di rifiuto (3 giorni lavorativi dalla pubblicazione dell'esito), questo verrà verbalizzato (silenzio-assenso).

Per rifiutare il voto assegnato selezionare la casella **Rifiuta l'esito** e successivamente cliccare sul bottone **Conferma**.

# Esito esame Voto/Giudizio: 24 Rifiuta l'esito Attenzione: il termine ultimo per poter rifiutare l'esito assegnato è fissato al 10/05/2011. Trascorsa questa data non verrà più consentito di apportare modifiche. Conferma Annulla Esci Cliccando sul bottone Esci si ritorna alla pagina Bacheca esiti in cui, accanto al voto assegnato, è

presente l'icona 🛅. Questa icona indica che lo studente ha espresso il **rifiuto del voto** e che, scaduta la *data ultima di rifiuto*, questo non verrà verbalizzato.

Lo studente può tornare alla pagina **Gestione esito esame** cliccando sull'icona **(D)**, annullare il rifiuto del voto deselezionando la **casella Rifiuta l'esito** e cliccando sul pulsante **Conferma**.

Lo studente può rifiutare il voto e successivamente ritornare sui suoi passi fino a che non è scaduta la data per il *termine ultimo di rifiuto*.